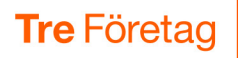

# Gruppinkorg inställningar

En gruppinkorg är en telefonsvarare/röstbrevlåda som används för ACD Light, ACD Premium och Telefonistnummer. När man inte kan besvara samtal till numret kan man välja att samtalen kopplas till gruppinkorgen och den som ringer kan lämna ett meddelande. Man bestämmer vilken grupp på företaget som ska kunna lyssna på meddelanden i gruppinkorgen. Det är också möjligt att ställa in så att meddelandefilen automatiskt skickas till medlemmarnas e-postadresser.

| Inställningar för Gruppinkorg                                                      | 2                   |
|------------------------------------------------------------------------------------|---------------------|
| Öka lagringsvolym och lagringstid                                                  | 3                   |
| Lägga till medlemmar i gruppinkorgen                                               | 4                   |
|                                                                                    |                     |
| SMS- och epostaviseringar för gruppinkorg                                          | 5                   |
| SMS- och epostaviseringar för gruppinkorg<br>SMS-aviseringar                       | <b> 5</b><br>5      |
| SMS- och epostaviseringar för gruppinkorg<br>SMS-aviseringar<br>E-post-aviseringar | <b> 5</b><br>5<br>5 |

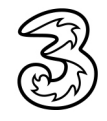

## Inställningar för Gruppinkorg

- **1** Välj **Gruppinkorgar** under **Funktionsnummer**.
- 2 Klicka på den gruppinkorg som du vill redigera.
- Ou kan nu ge gruppinkorgen ett namn och välja ett hälsningsmeddelande. Se guiden Spela in och importera röstmeddelanden för hur du spelar in ett eget hälsningsmeddelande.
- 4 Klicka på **Spara** längst ner på sidan när du är klar.

|       |                |              |            |              |                           |               | Administratörsvy Användarvy                         |  |
|-------|----------------|--------------|------------|--------------|---------------------------|---------------|-----------------------------------------------------|--|
| Hem   | Tjänster       | Organisation | Användarad | ministration | Funktionsnummer           | Enheter       | Inloggad som 46793000191 Logga ut                   |  |
| Funkt | tionsnumm      | er           | Gruppin    | korgar       |                           |               | Hjälp                                               |  |
| ACD   | Light-grupp    | ber          | En grupp   | oinkorg anvä | nds när flera använda     | re delar på   | en röstbrevlåda.                                    |  |
| ACD   | -grupper       |              | Numme      | r Namn       |                           |               |                                                     |  |
| Gru   | ppinkorgar     | ,            | 366        | Växelr       | neddelanden (366)         | His           | orik                                                |  |
| IVR-  | nummer         |              | 355        | Forsal       | Ining                     | His           | onk                                                 |  |
| Num   | nmer till dela | ade linjer   |            |              |                           |               |                                                     |  |
| Num   | nmer till kon  | ferenssamtal | _          | 6            | Kedigera grup             | pinkorg       |                                                     |  |
| Num   | mervisualis    | ering        |            |              | Nummer                    |               |                                                     |  |
| Rege  | elbaserade n   | nummer       |            |              | 366                       |               |                                                     |  |
| Sche  | eman           |              |            |              | Allmänt                   |               |                                                     |  |
| Telef | fonistgruppe   | er           |            |              | Vad har den h             | när gruppen   | för namn:                                           |  |
|       |                |              |            |              | Växelmeddela              | nden (366)    | *                                                   |  |
|       |                |              |            |              | Uteslut detta             | nummer frå    | n kontaktsökningar                                  |  |
|       |                |              |            |              | Kod som iden              | tifierar orur | ninkorgen vid uppringning av numret för hämtning av |  |
|       |                |              |            |              | gruppinkorg:              | tinerar grap  | pinkergen vie oppinigning av namee for namening av  |  |
|       |                |              |            | ె            | 6666 *                    |               |                                                     |  |
|       |                |              |            |              | Tillåt anonym<br>PIN-kod: | a uppringar   | e att lyssna på meddelanden efter autentisering med |  |

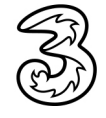

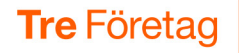

## Öka lagringsvolym och lagringstid

Som standard är lagringsvolymen 50 MByte (cirka 1 timme meddelanden) och lagringstiden 10 dagar. Efter den inställda lagringstiden tas gamla meddelanden bort automatiskt. Om ni har behov kan ni själva öka lagringsvolymen till 250 MByte (cirka 5 timmar meddelanden) och lagringstiden till 40 dagar.

- 1 Välj **Gruppinkorgar** under **Funktionsnummer** och öppna den gruppinkorg som du ska administrera.
- I rutan Antal dagar som gamla meddelanden ska sparas anger du hur många dagar du vill att meddelandena ska sparas. Maximala lagringstiden är 40 dagar.
- I rutan Maxstorlek för inkorg (i megabyte) anger du vilken lagringsvolym ni vill ha för sparade meddelanden. Maximala lagringsvolymen är 250 MByte.

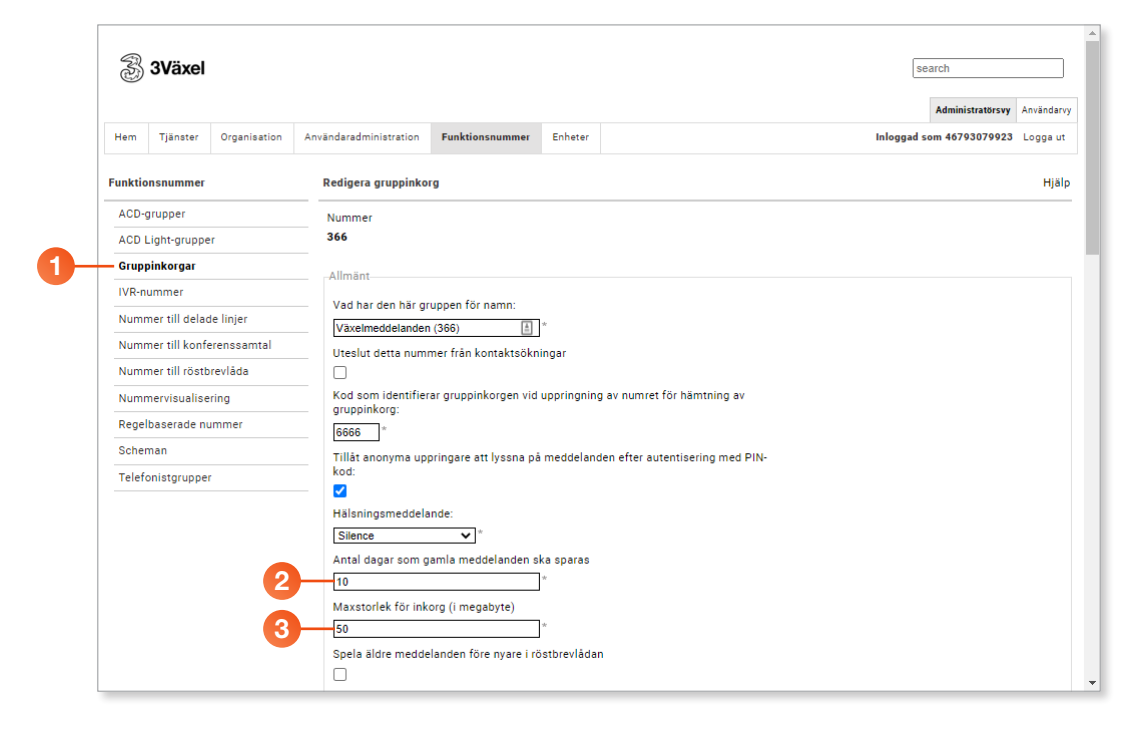

4 Klicka på Spara längst ner på sidan när du är klar.

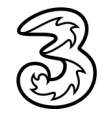

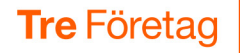

## Lägga till medlemmar i gruppinkorgen

Du ska nu ange vilka användargrupper som är medlemmar i gruppinkorgen. Medlemmarna kan lyssna på meddelanden i gruppinkorgen.

- Om det inte redan finns en användargrupp för de som ska vara medlemmar i gruppinkorgen skapar du först en användargrupp för dem. Du kan skapa en grupp för de medlemmar i gruppinkorgen som ska få aviseringar och en annan grupp för de medlemmar som inte ska få aviseringar. Hur du skapar grupper beskrivs i guiden Administrera användargrupper.
- 2 Välj Gruppinkorgar under Funktionsnummer och öppna den gruppinkorg som du ska administrera.
- Om Markera de användargrupper som ska vara medlemmar i gruppinkorgen och som alltså kan lyssna på meddelanden i gruppinkorgen.

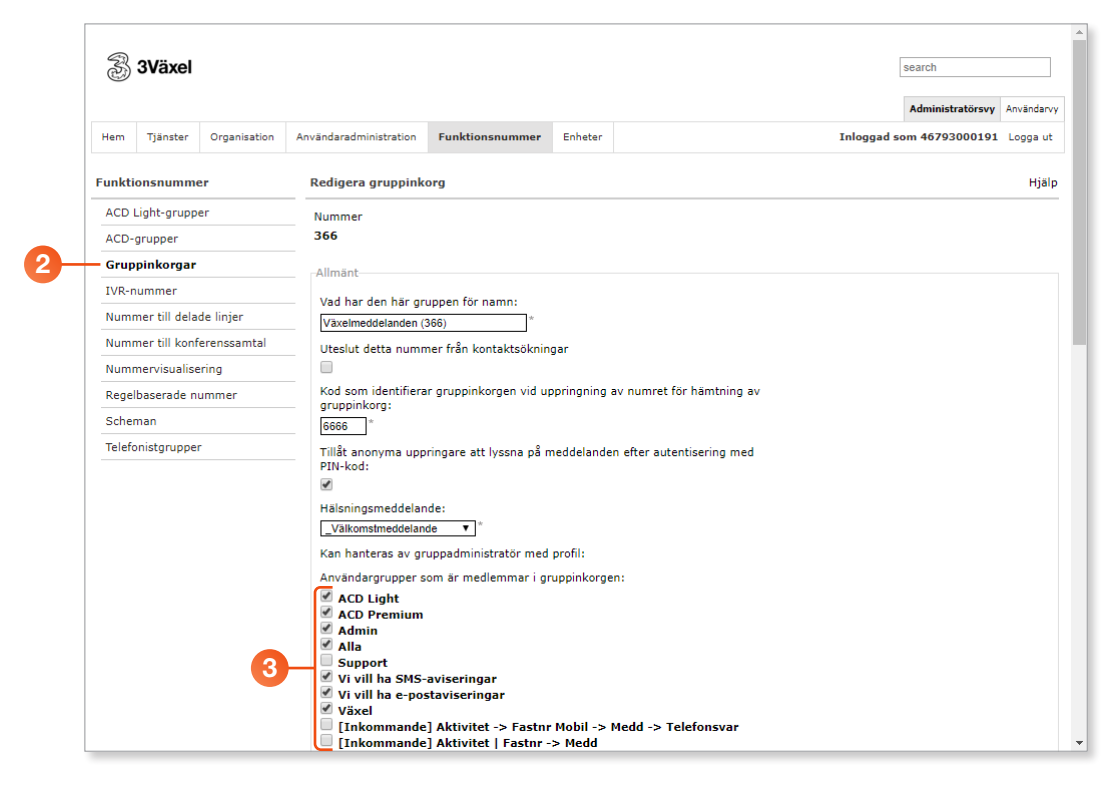

4 Klicka på **Spara** längst ner på sidan när du är klar.

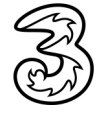

## SMS- och epostaviseringar för gruppinkorg

Du bestämmer vilka grupper som ska få ett SMS och/eller ett mejl när ett meddelande inkommit. Du kan skapa en speciell grupp för de som ska ta emot aviseringar och lägga till gruppen som medlem i gruppinkorgen och därefter lägga till den bland de grupper som får SMS-avisering/e-postmeddelande. Du kan dessutom aktivera så att gruppinkorgmeddelandet automatiskt skickas som en bifogad fil i e-postmeddelande.

Om du vill att gruppen som är medlemmar i gruppinkorgen ska få aviseringar gör du så här:

1 Välj **Gruppinkorgar** under **Funktionsnummer** och öppna den gruppinkorg som du ska administrera.

#### SMS-aviseringar

- 2 Under rubriken Grupper som får SMS-avisering ser du de användargrupper som får ett SMS när ett meddelande inkommit. För att lägga till en användargrupp klickar du på Lägg till grupp.
- 3 Markera de användargrupper som ska läggas till. Grupperna måste vara medlemmar i gruppinkorgen för att kunna få ett meddelande.
- 4 Klicka på Lägg till längst ner i rutan.
- För att ta bort en användargrupp klickar du på knappen Ta bort till höger om gruppnamnet.

### **E-post-aviseringar**

Onder rubriken Grupper som får e-postmeddelande ser du de användargrupper som får ett mejl när ett meddelande inkommit. För att lägga till en användargrupp gör du på samma sätt som beskrivs ovan.

| P       Lagg III grupp         Grupper som får E-postavisering:       Vi vill ha e-postavisering:         V vill ha e-postavisering:       Vi vill ha SMS-avisering:         Bifoga meddelanden i E-postaviseringar:       Grupper som får SMS-avisering:         V vill ha e-postaviseringar       Vi vill ha e-postaviseringar         Aviseringar       Vi vill ha e-postaviseringar         Aviseringar       Vi vill ha e-postaviseringar         Vi vill ha SMS-avisering:       Vi vill ha e-postaviseringar         Vi vill ha SMS-avisering:       Vi vill ha e-postaviseringar         Vi vill ha SMS-avisering:       Vi vill ha e-postavisering:         Vi vill ha SMS-avisering:       Grupper som får SMS-avisering:         Vi vill ha SMS-avisering:       Vi vill ha e-postavisering:         Vi vill ha sepostavisering:       Grupper som får E-postavisering:         Vi vill ha sepostavisering:       U lagg III grupp         Bifoga meddelanden i E-postavisering:       Elgg III grupp         Bifoga meddelanden i E-postaviseringar:       Elgg III grupp         Bifoga meddelanden i E-postaviseringar:       Elgg III grupp | Aviseringar<br>Grupper som får SMS-avisering:<br>Vi vill ha SMS-aviseringar             |                                                                                                    |
|----------------------------------------------------------------------------------------------------|-----------------------------------------------------------------------------------------|----------------------------------------------------------------------------------------------------|
| Bifoga meddelanden i E-postaviseringar:                                                                                                    | 2 Lagg till grupp<br>Grupper som får E-postavisering:<br>Vi vill ha e-postaviseringar X | Aviseringar Grupper som får SMS-avisering: Vi vill ha SMS-aviseringar Lägg till grupp                                           |
| ACD Premium     G     Grupper som får E-postavisering:<br>Vi vill ha e-postaviseringar       Lägg till grupp     Bifoga meddelanden i E-postaviseringar:                                                                                                    | Aviseringar<br>Grupper som får SMS-avisering:                                           | Grupper som får SMS-avisering:<br>Vi vill ha e-postaviseringar<br>AcD Light<br>Alla<br>ACD Fremium<br>Admin<br>Lagg IIII Avbryt |
|                                                                                                    | ACD Premium<br>Lagg till grupp                                                          | Grupper som får E-postavisering:<br>VI vill ha e-postaviseringar<br>Lägg till grupp<br>Bifoga meddelanden i E-postaviseringar:  |

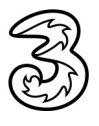

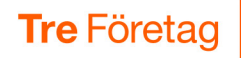

### Skicka meddelanden till e-post

Markera rutan under Bifoga meddelanden i E-postaviseringar om du vill att gruppinkorgmeddelandet bifogas i e-postmeddelandet.

Observera att det bara är de som är medlemmar i gruppinkorgen och får e-postaviseringar som kan få meddelanden skickade automatiskt med e-post.

#### 8 Klicka på **Spara** när du är klar.

| Grupper som får SMS-avisering:<br>Vi vill ha SMS-aviseringar 🔀                                                                                                    |
|----------------------------------------------------------------------------------------------------|
| Grupper som får SMS-avisering:         V i vill ha e-postaviseringar         Växel         ACD Light         Alla         ZACD Premium         Admin         Lägg till |
| Grupper som får E-postavisering:<br>Vi vill ha e-postaviseringar<br>Lägg till grupp<br>Bifoga meddelanden i E-postaviseringar:                                         |
| <br>Spara ] [Avbryt]                                                                                                    |

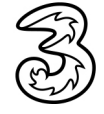